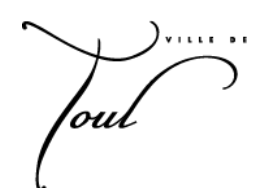

# Guide Internaute Portail Famille ville de Toul

### 1. Connectez-vous :

### https://familles.toul.fr/ ou https://portail-toul.ciril.net/

Pour vous connecter, consulter vos mails, un mail de bienvenue contenant vos identifiant et mot de passe vous a été adressé suite à votre inscription.

| four                                                                                                    |                                                                               | Connexit                                                                             | an <u>Accessibilité</u> |
|----------------------------------------------------------------------------------------------------|-------------------------------------------------------------------------------|--------------------------------------------------------------------------------------|-------------------------|
| PORTAIL FAMILLE TOUL                                                                                                    |                                                                               | Connecte                                                                             | Z-VOUS                  |
| Bienvenue sur le Portail famille de de la Ville de TOUL           01<br>Janu         Nous sommes heureux de mettre à votre disposition le Portail Fam<br>offre de services en ligne va vous permettre de réserver les activité<br>visualiser vos factures et | haut de page<br>iille, cette<br>és de vos enfants, de<br><u>Lire la suite</u> | * Nom d'utilisateur :<br>* Mot de passe :<br>Se rappeler de<br><u>Mot de passe o</u> | e moi                   |
|                                                                                                    |                                                                               | Documents                                                                            |                         |

Lors de la première connexion, il faudra accepter les conditions générales d'utilisation pour pouvoir utiliser le portail.

<u>Astuce</u> : Vous n'avez pas reçu ce mail. Prenez contact avec le service des Affaires scolaires qui vous délivrera vos identifiants.

## 2. Réservation de vos activités :

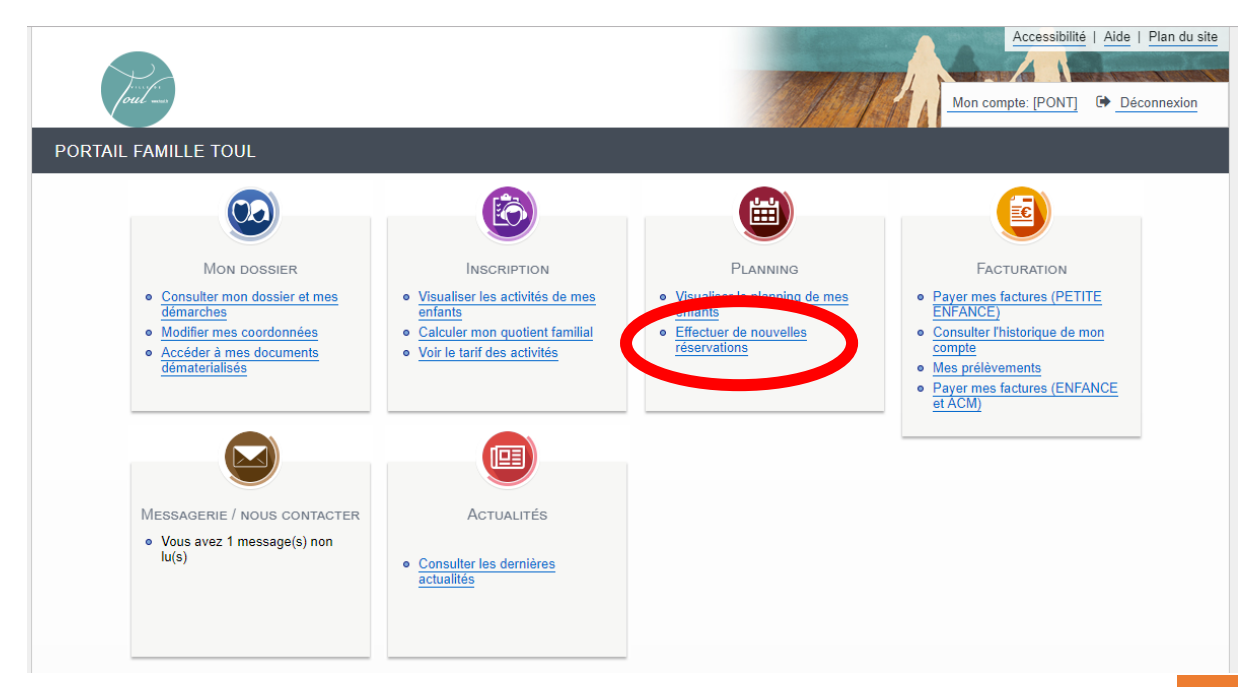

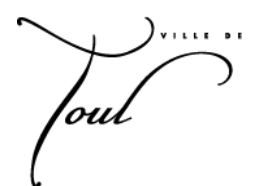

Sur le portail, cliquez sur planning pour visualiser le planning de vos enfants :

| Planning de votr               | e enfa       | nt :      |         |       |      | 21    | no    | des   | s de   | e r | ese   | rva  | itic | on :  | Pa  | art | an   | nille | e o   | u p    | ar activite                                | 9                    |    |
|--------------------------------|--------------|-----------|---------|-------|------|-------|-------|-------|--------|-----|-------|------|------|-------|-----|-----|------|-------|-------|--------|--------------------------------------------|----------------------|----|
| Aujourd'hui30novembre          | ivités       |           |         | >     |      |       |       |       |        |     |       |      |      |       |     |     |      |       |       |        |                                            |                      |    |
| Mael Décembre 2018             | - Coût de la | a période | : 9.00€ | <     | >    | Me    | nsuel | Qu    | inzaiı | ne  | Sema  | ine  |      |       |     |     |      |       | Мос   | difier | Modificat                                  | tion en cours        |    |
|                                | Sa Di Lu     | Ma Me     | Je Ve   | Sa Di | Lu N | /a Me | Je \  | Ve Sa | a Di   | Lu  | Ma M  | e Je | Ve S | Sa Di | Lu  | Ма  | Me . | Je Ve | Sa    | Di Lu  | 0 annulation                               | en attente           |    |
|                                | 01 02 0      | 04 05     | 06 07   | 08 09 | 10   | 11 12 | 13 1  | 14 15 | 5 16   | 17  | 18 19 | 20   | 21   | 22 23 | 24  | 25  | 26   | 27 28 | 29    | 30 31  | 0 réservation                              | en attente           |    |
| RESTAURATION SCOLAIRE          |              |           |         |       |      |       |       |       |        |     |       |      |      | [2 F  | EST | AUR |      | I SCO | LAIRE | E:9€]  |                                            |                      |    |
| RESTAURATION SCOLAIRE          |              |           |         |       |      |       |       |       |        |     |       |      |      |       |     |     |      |       |       |        |                                            |                      |    |
| ACCUEIL MATIN ET SOIR - MAT    | ERNELLE      |           |         |       |      |       |       |       |        |     |       |      |      |       |     |     |      |       |       |        | <b>&gt;&gt;&gt;</b> Terminer               | les modifications () |    |
| Accueil du matin               |              |           |         |       |      |       |       |       |        |     |       |      |      |       |     |     |      |       |       |        | 0.4                                        | 0                    | 1∢ |
| Accueil du soir - 1ERE TRANCHE |              |           |         |       |      |       |       |       |        |     |       |      |      |       |     |     |      |       |       |        | C Famille                                  | Activités            |    |
| Accueil du soir - 2EME TRANCHE |              |           |         |       |      |       |       |       |        |     |       |      | _    |       |     |     |      |       |       |        | Luc                                        |                      |    |
| ACM CHATELET - MERCREDI -      | OUL          |           |         |       |      |       |       |       |        |     |       |      |      |       |     |     |      |       |       |        | - 200                                      |                      |    |
| MERCREDI - MATIN               |              |           |         |       |      |       |       |       |        |     |       |      |      |       |     |     |      |       |       |        | Mael                                       |                      |    |
| REPAS                          |              |           |         |       |      |       |       |       |        |     |       |      |      |       |     |     |      |       |       |        | Inscriptions :                             |                      |    |
| MERCREDI APRES-MIDI            |              |           |         |       |      |       |       |       |        |     |       |      |      |       |     |     |      |       |       |        | • RESTAURATIO                              | ON SCOLAIRE          |    |
| ACCUEIL DU SOIR 17H45 - 18H45  |              |           |         |       |      |       |       |       |        |     |       |      |      |       |     |     |      |       |       |        | ACCUEIL MAT     MATERNELLE     ACM CHATELI | IN ET SOIR -         |    |

- Liste des activités de l'enfant

Sélection de votre enfant

• Etape 1 : Je clique sur Modifier le planning :

Modifier

• Etape 2 : Pour chacune des activités, je coche les périodes de présence

| 2018Aujourd'hui30novembre   | Acti    | vités |       |        |    |      |     |    | >     |     |    |       |     |    |    |    |    |     |      |       |      |    |      |     |    |     |     |      |     |      |    |    |                                    |                 |  |
|-----------------------------|---------|-------|-------|--------|----|------|-----|----|-------|-----|----|-------|-----|----|----|----|----|-----|------|-------|------|----|------|-----|----|-----|-----|------|-----|------|----|----|------------------------------------|-----------------|--|
| Mael : Décembre 2           | 018     | <     |       | >      | Me | ensi | lel | Qu | iinza | ine | Se | ema   | ine |    |    |    |    |     |      |       |      |    |      |     |    |     |     |      |     |      |    |    | Modification                       | en cours        |  |
|                             |         | Sa [  | )i Lu | ı Ma   | Me | Je   | Ve  | Sa | Di    | Lu  | Ма | Me    | Je  | Ve | Sa | Di | Lu | Ma  | Me   | Je    | Ve   | Sa | Di   | Lu  | М  | a M | e J | le V | e S | Sa [ | Di | Lu | 0 annulation en a                  | ttente          |  |
|                             |         | 01 0  | 2 03  | 8 04   | 05 | 06   | 07  | 80 | 09    | 10  | 11 | 12    | 13  | 14 | 15 | 16 | 17 | 18  | 19   | 20    | 21   | 22 | 23   | 24  | 2  | 5 2 | 6 2 | 7 2  | 8 2 | 29 3 | 0  | 31 | 0 réservation en a                 | attente         |  |
| RESTAURATION SCOLAIR        | E       |       |       |        |    |      |     |    |       |     |    |       |     |    |    |    |    |     |      |       |      |    | [2 R | EST | AU | RAT | ION | SCO  | DLA | IRE  | 9€ | ]  |                                    |                 |  |
| RESTAURATION SCOLAIRE       | 1       |       |       |        |    |      |     |    |       |     |    |       | 1   |    |    |    |    | 1   |      | 1     |      |    |      |     |    |     |     |      |     |      |    |    |                                    |                 |  |
| ACCUEIL MATIN ET SOIR       | MATE    | RNE   | LE.   |        |    |      |     |    |       |     |    |       |     |    |    |    |    |     |      |       |      |    |      |     |    |     |     |      |     |      |    |    | Ierminer les                       | modifications   |  |
| Accueil du matin            | 1       |       |       |        |    |      |     |    |       |     |    |       | 1   |    |    |    |    | 1   |      |       |      |    |      |     |    |     |     |      |     |      |    |    | C Eamille                          | Activités       |  |
| Accueil du soir - 1ERE TRAN | CHE     |       |       |        |    |      |     |    |       |     |    |       |     |    |    |    |    |     |      |       |      |    |      |     |    |     |     |      |     |      |    |    |                                    | - Cavico        |  |
| Assual du sair DEME TRAN    |         |       |       |        |    |      |     |    |       |     |    |       |     |    |    |    |    |     |      |       |      |    |      |     |    |     |     |      |     |      |    |    | Luc                                |                 |  |
| Accueir du soir - ZEME TRAN |         |       |       |        |    |      |     |    |       |     |    |       |     |    |    |    |    |     |      |       |      |    |      |     |    |     |     |      |     |      |    |    | 🔺 Mael                             |                 |  |
| ACM CHATELET - MERCRI       | EDI - T | OUL   |       |        |    |      |     |    |       |     |    |       |     |    |    |    |    |     |      |       |      |    |      |     |    |     |     |      |     |      |    |    | Inscriptions :                     |                 |  |
| ACCUEIL DU MATIN 7h30 - 8   | h30     |       |       |        |    |      |     |    |       |     |    |       |     |    |    |    |    |     |      |       |      |    |      |     |    |     |     |      |     |      |    |    | • RESTAURATION S                   | SCOLAIRE        |  |
| MERCREDI - MATIN            | *       |       |       |        |    |      |     |    |       |     |    |       |     |    |    |    |    |     |      |       |      |    |      |     |    |     |     |      |     |      |    |    | ACCUEIL MATIN E                    | T SOIR -        |  |
| REPAS                       | *       |       |       |        |    |      |     |    |       |     |    |       |     |    |    |    |    |     |      |       |      |    |      |     |    |     |     |      |     |      |    |    | MATERNELLE                         |                 |  |
| MERCREDI APRES-MIDI         |         |       |       |        |    |      |     |    |       |     |    |       |     |    |    |    |    |     |      |       |      |    |      |     |    |     |     |      |     |      |    |    | <ul> <li>ACM CHATELET -</li> </ul> | MERCREDI - TOUL |  |
| ACCUEIL DU SOIR 17H45 - 1   | 8H45    |       |       |        |    |      |     |    |       |     |    |       |     |    |    |    |    |     |      |       |      |    |      |     |    |     |     |      |     |      |    |    |                                    |                 |  |
|                             |         | ×     | (     | Quitte | er |      |     |    | Ţ     |     | Va | lider | •   |    |    |    | 2  | Val | ider | et te | rmin | er |      |     |    |     |     |      |     |      |    |    |                                    |                 |  |

• Etape 3 : Je clique sur valider et terminer

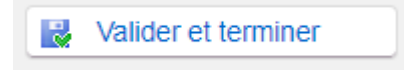

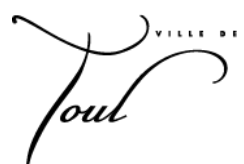

#### • Etape 4 : Une confirmation vous sera demandée.

Julidation des modifications

| Récapitulatif de | votre saisie                                                 |              |       |
|------------------|--------------------------------------------------------------|--------------|-------|
| Date             | Elément                                                      | Tarification | Coût  |
| 06/12/2018       | Mael - ACCUEIL MATIN ET SOIR - MATERNELLE - Accueil du matin | à l'unité    | 1.00€ |
| 07/12/2018       | Mael - ACCUEIL MATIN ET SOIR - MATERNELLE - Accueil du matin | à l'unité    | 1.00€ |
| 13/12/2018       | Mael - ACCUEIL MATIN ET SOIR - MATERNELLE - Accueil du matin | à l'unité    | 1.00€ |
| 14/12/2018       | Mael - ACCUEIL MATIN ET SOIR - MATERNELLE - Accueil du matin | à l'unité    | 1.00€ |
|                  |                                                              |              |       |
| 11/12/2018       | Mael - RESTAURATION SCOLAIRE - RESTAURATION SCOLAIRE         | à l'unité    | 4.50€ |
| 13/12/2018       | Mael - RESTAURATION SCOLAIRE - RESTAURATION SCOLAIRE         | à l'unité    | 4.50€ |
| 12/12/2018       | Mael - ACM CHATELET - MERCREDI - TOUL - REPAS                | à l'unité    | 2.00€ |
| 19/12/2018       | Mael - ACM CHATELET - MERCREDI - TOUL - MERCREDI APRES-MIDI  | à l'unité    | 7.00€ |
| 19/12/2018       | Mael - ACM CHATELET - MERCREDI - TOUL - MERCREDI - MATIN     | à l'unité    | 7.00€ |
| 19/12/2018       | Mael - ACM CHATELET - MERCREDI - TOUL - REPAS                | à l'unité    | 2.00€ |

Ne pas oublier de cliquer sur Terminer, sinon les réservations ne seront pas prises en compte.

### 3. Je souhaite modifier ma réservation :

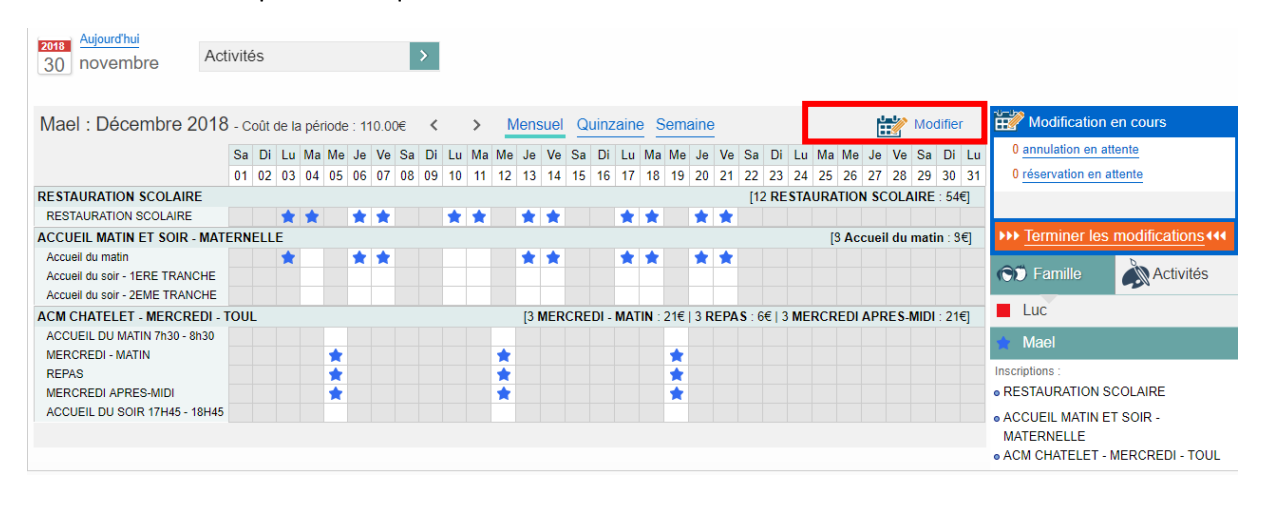

• Etape 1 : Je clique sur Modifier

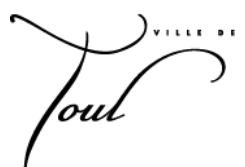

• Etape 2 : Pour chacune des activités, je coche ou décoche selon la présence ou l'absence de mon enfant.

| 30 Aujourd'hui<br>30 novembre | Act             | ivité | s    |            |        |     |     |    | >  | >    |      |    |       |      |    |     |        |      |       |       |       |       |            |     |       |     |     |     |       |     |      |        |     |    |                 |          |       |            |        |      |    |
|-------------------------------|-----------------|-------|------|------------|--------|-----|-----|----|----|------|------|----|-------|------|----|-----|--------|------|-------|-------|-------|-------|------------|-----|-------|-----|-----|-----|-------|-----|------|--------|-----|----|-----------------|----------|-------|------------|--------|------|----|
| Mael : Décembre 2             | 2018            |       | <    | >          | •      | Mer | nsu | əl | Qu | inza | aine | S  | ema   | ine  |    |     |        |      |       |       |       |       |            |     |       |     |     |     |       |     |      |        |     | Ĕ  | 💞 Mo            | dificati | on e  | en cou     | ırs    |      |    |
|                               |                 | Sa    | Di   | Lu         | Ma     | Me  | Je  | Ve | Sa | Di   | Lu   | Ma | Me    | Je   | Ve | Sa  | Di     | Lu   | Ma    | Me    | Je    | Ve    | Sa         | 1 C | )i L  | u   | Ma  | Me  | Je    | Ve  | Sa   | Di     | Lu  | 1  | 0 annu          | ation e  | n att | ente       |        |      |    |
|                               |                 | 01    | 02   | 03         | 04     | 05  | 06  | 07 | 08 | 09   | 10   | 11 | 12    | 13   | 14 | 15  | 16     | 17   | 18    | 19    | 20    | 21    | 22         | 2   | 3 2   | 4   | 25  | 26  | 27    | 28  | 29   | 30     | 31  |    | 0 réser         | vation e | en at | tente      |        |      |    |
| RESTAURATION SCOLAIR          | E               |       |      |            |        |     |     |    |    |      |      |    |       |      |    |     |        |      |       |       |       |       | [1         | 2 F | RE ST | AU  | IRA | TIO | N SC  | OL/ | AIRE | : 54   | 4€] |    |                 |          |       |            |        |      |    |
| RESTAURATION SCOLAIRE         |                 |       |      | $\star$    | *      |     | •   | •  |    |      |      |    |       |      |    |     |        |      | 1     |       | 1     |       |            |     |       |     |     |     |       |     |      |        |     | h  |                 |          |       |            |        |      |    |
| ACCUEIL MATIN ET SOIR         | MAT             | ERNE  | ELLI | E          |        |     |     |    |    |      |      |    |       |      |    |     |        |      |       |       |       |       |            |     |       |     | [9  | Aco | cueil | du  | mati | n : \$ | 8€] |    | ••• <u>Tern</u> | niner    | es i  | modi       | icatio | ons∙ | 14 |
| Accueil du matin              |                 |       |      | $\bigstar$ |        |     | •   | •  |    |      |      |    |       | •    | •  |     |        |      | 1     |       | 1     |       |            |     |       |     |     |     |       |     |      |        |     |    | 9               | millo    |       | h          | Activ  | itóc |    |
| Accueil du soir - 1ERE TRAN   | CHE             |       |      |            |        |     |     | _  |    |      |      |    |       |      |    |     |        |      |       |       |       |       |            |     |       |     |     |     |       |     |      |        |     | '  |                 | milie    |       | <b>-</b> - | Activ  | nes  |    |
|                               |                 |       |      |            | _      |     | _   | _  |    |      | _    | _  |       | _    | _  |     |        | _    | _     |       | _     | _     |            |     |       |     |     |     |       |     |      |        |     | J. | Luc             |          |       |            |        |      |    |
| Accueil du soir - 2EME TRAN   | CHE             |       |      |            |        |     |     |    |    |      |      |    |       |      |    |     |        |      |       |       |       |       |            |     |       |     |     |     |       |     |      |        |     | 5  | Mae             | 1        |       |            |        |      |    |
| ACM CHATELET - MERCRI         | E <b>DI</b> - 1 | roul  | L    |            |        |     |     |    |    |      |      |    | [3    | B ME | RC | RED | )I - N | ITAN | N : : | 21€∣  | 3 R   | EPA   | <b>S</b> : | 6€  | 3 N   | IER | CR  | EDI | APR   | ES- | MIDI | : 2    | 1€] | ١, | ecriptions      |          |       |            |        |      |    |
| ACCUEIL DU MATIN 7h30 - 8     | h30             |       |      |            |        |     |     |    |    |      |      |    |       |      |    |     |        |      |       |       |       |       |            |     |       |     |     |     |       |     |      |        |     | •  | RESTAU          | RATIO    | NSC   | OLAI       | RE     |      |    |
| MERCREDI - MATIN              |                 |       |      |            |        | •   |     |    |    |      |      |    | •     |      |    |     |        |      |       |       |       |       |            |     |       |     |     |     |       |     |      |        |     | •  | ACCUEI          | L MATI   | NET   | SOIF       | -      |      |    |
| REPAS                         |                 |       |      |            |        | •   |     |    |    |      |      |    |       |      |    |     |        |      |       |       |       |       |            |     |       |     |     |     |       |     |      |        |     |    | MATERN          | IELLE    |       |            |        |      |    |
| MERCREDI APRES-MIDI           |                 |       |      |            |        | •   |     |    |    |      |      |    |       |      |    |     |        |      |       |       |       |       |            |     |       |     |     |     |       |     |      |        |     | •  | ACM CH          | ATELE    | T - N | IERCI      | REDI - | TOU  | -  |
| ACCUEIL DU SOIR 17H45 - 1     | 18H45           |       |      |            |        |     |     |    |    |      |      |    |       |      |    |     |        |      |       |       |       |       |            |     |       |     |     |     |       |     |      |        |     |    |                 |          |       |            |        |      |    |
|                               |                 | ×     |      | Qı         | uitter |     |     |    |    | 2    |      | Va | lider |      |    |     |        | 2    | Val   | lider | et te | ermii | ner        |     |       |     |     |     |       |     |      |        |     |    |                 |          |       |            |        |      |    |

<u>Dans cet exemple :</u> nous sommes le vendredi 30/11/2018, il est 13h00. Compte tenu des délais de réservation mentionné dans le règlement intérieur :

| Je peux                                                                                                    | Je ne peux plus                                                                                                    |
|----------------------------------------------------------------------------------------------------|----------------------------------------------------------------------------------------------------|
| <ul> <li>- annuler ou réserver les accueils à partir du<br/>mardi 04/12/2018.</li> <li>- annuler ou réserver la restauration scolaire à<br/>partir du jeudi 06/11/2018.</li> <li>- annuler ou réserver les ACMs à partir du<br/>mercredi 05/12/2018.</li> </ul> | <ul> <li>- annuler la restauration scolaire du lundi 03/12<br/>et du mardi 04/12/2018 car nous dépassons les<br/>délais limites de réservation.</li> <li>- annuler l'accueil du matin du 03/12/2018</li> <li>- réserver l'accueil du soir du 03/12/2018</li> </ul> |
|                                                                                                    |                                                                                                    |

• Etape 3 : Je valide en cliquant sur Valider et terminer

Valider et terminer

• Etape 4 : Je confirme ma modification

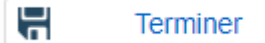

out

## 4. Accéder à vos factures :

Au début du mois suivant les prestations, vous pourrez accéder à vos factures depuis votre compte famille dans Facturation > Historique

| ACCUEIL       | Dossier                                 | INSCRIP    | TIONS                     | PLANNING 1                                               | Facturation                                          | Messagerie   | Actualités                              |                                         |                                         |                  |                                         |       |
|---------------|-----------------------------------------|------------|---------------------------|----------------------------------------------------------|------------------------------------------------------|--------------|-----------------------------------------|-----------------------------------------|-----------------------------------------|------------------|-----------------------------------------|-------|
|               |                                         | Facturatio | n > Hist                  | torique                                                  |                                                      |              |                                         |                                         |                                         |                  |                                         |       |
| Payer         |                                         | HIS        | TORIQ                     | UE DE MES FA                                             | CTURES                                               |              |                                         |                                         |                                         |                  |                                         |       |
| Historique    |                                         | 🖬 L'h      | istoriqu                  | e vous présente vos                                      | s factures de moins                                  | s de 24 mois |                                         |                                         |                                         |                  |                                         |       |
| Mes prélèveme | ints                                    | ~          | SEPT                      | EMBRE 2018                                               |                                                      |              |                                         |                                         |                                         |                  |                                         |       |
|               |                                         |            | ~ 01                      | /09/2018 - Facture                                       | SCOL180915                                           |              | Montant impayé: 67.0                    | 00€                                     |                                         |                  |                                         |       |
|               |                                         |            | Pre                       | station                                                  |                                                      |              |                                         | Enfant                                  | Quantité                                | Prix<br>unitaire | Montant                                 |       |
|               |                                         |            | Flo<br>- Di               | rence, PASS FAM<br>u 03/09/2018 au 05                    | ILLE 2018-2019<br>5/07/2019                          |              |                                         | Florence                                | 1                                       | 10.00            | 10.00€                                  |       |
|               |                                         |            | <b>Ma</b><br>- Di<br>- Ac | el, ACCUEIL MAT<br>u 01/09/2018 au 30<br>ccueil du matin | IN ET SOIR - MA<br>0/09/2018                         | TERNELLE     |                                         | Mael                                    | 8                                       | 1.00             | 8.00€                                   |       |
|               | ,,,,,,,,,,,,,,,,,,,,,,,,,,,,,,,,,,,,,,, | ******     | *****                     | ,,,,,,,,,,,,,,,,,,,,,,,,,,,,,,,,,,,,,,,                  | ,,,,,,,,,,,,,,,,,,,,,,,,,,,,,,,,,,,,,,,              |              | ,,,,,,,,,,,,,,,,,,,,,,,,,,,,,,,,,,,,,,, | ,,,,,,,,,,,,,,,,,,,,,,,,,,,,,,,,,,,,,,, | ,,,,,,,,,,,,,,,,,,,,,,,,,,,,,,,,,,,,,,, |                  | ,,,,,,,,,,,,,,,,,,,,,,,,,,,,,,,,,,,,,,, | ***** |
|               |                                         |            | - Di<br>- M               | u 01/09/2018 au 30<br>ERCREDI APRES                      | - MERCREDI -<br>)/09/2018<br>-MIDI                   | IOUL         |                                         | Mael                                    | 1                                       | 4.00             | 4.00€                                   |       |
|               |                                         |            | <b>Ma</b><br>- Di<br>- A( | el, ACM CHATELE<br>u 01/09/2018 au 30<br>CCUEIL DU SOIR  | <b>ET - MERCREDI -</b><br>0/09/2018<br>17H45 - 18H45 | TOUL         |                                         | Mael                                    | 1                                       | 1.00             | 1.00€                                   |       |
|               |                                         |            |                           |                                                          |                                                      |              |                                         |                                         |                                         | Total            | 67.00€                                  |       |
|               |                                         |            | > 30                      | /10/2018 - Transfé                                       | ré en trésorerie                                     | M            | ontant : 67.00 €                        |                                         |                                         |                  |                                         |       |

### Pour payer votre facture par internet :

Un lien vous redirigera à l'adresse <u>https://www.tipi.budget.gouv.fr/</u>

Munissez-vous de votre <u>Avis des sommes à payer</u>, il contient les renseignements nécessaires : <u>Identifiant collectivité et référence</u>

| VILLE DE<br>13 rue di<br>54200 T(                                                                               | e RIGNY<br>DUL                         |                                       |                                     | Liberal - Ereinit - Francelor<br>République Prançaise                                                                                           |
|----------------------------------------------------------------------------------------------------|----------------------------------------|---------------------------------------|-------------------------------------|----------------------------------------------------------------------------------------------------|
|                                                                                                    | Deelingt                               |                                       |                                     | CENTRE DES FINANCES PUBLIQUES<br>TRESCHERE SENJE<br>CONTRACTOR SET DELINITATION<br>2014 24 CHARLES GEDEX                                        |
| Cartin II<br>Messon<br>CSR-1<br>21+ Jac                                                                         | Descinata                              | re de voue p                          | and1116116                          | M. Josep Disport<br>Liphone Marcin II<br>MITTE Tarriso                                                                                          |
| gints -                                                                                                    | Number 1                               | t<br>B-10<br>Lotti, ropit, post       | e 40.040                            |                                                                                                    |
| Aadame,<br>En applic<br>erritorial                                                                              | , Monsieur<br>ation des<br>es, j'ai ém | ,<br>articles L.252<br>is et rendu ex | A du livre des<br>écutoire un titre | procédures fiscales et L.1617-5 du code général des collectivités<br>re de recette pour recouvrer la créance dont les caractéristiques sont les |
| uivante:<br>Référence                                                                                           | s:<br>es à rappe                       | eler                                  |                                     | Adresse de palement par internet : www.tipi.budget.gouv.tr                                                                                      |
| the second second second second second second second second second second second second second second second se |                                        |                                       |                                     |                                                                                                    |

La validation de la transaction bancaire sera identique aux achats en ligne habituels.

oul

Si vous ne souhaitez pas payer par internet, vous devrez régler votre facture au guichet de la trésorerie de TOUL au 14 Rue Drouas 54201 TOUL CEDEX ou par voie postale à cette même adresse.

### 5. Besoins d'information :

Une messagerie est à votre disposition sur votre espace famille. Elle permet de conserver vos échanges avec les services. Pour nous écrire, sélectionnez le service concerné, la thématique, l'objet et votre message.

| Envoyer un message                                               | > () Objet                                                                                                    | Envo                                                                                                    | vé par                     | Reçu le          |
|------------------------------------------------------------------|----------------------------------------------------------------------------------------------------|----------------------------------------------------------------------------------------------------|----------------------------|------------------|
| Envoyer un message                                               | Re: Modification de mon adresse                                                                                            | nail Centr                                                                                                    | e Socio Culturel           | 22/11/2018 12:00 |
|                                                                  | Re: Problème de planning                                                                                                   | Maiso                                                                                                    | n de l'enfance Roger Rolin | 20/11/2018 14:50 |
|                                                                  | Re: Problème de planning                                                                                                   | Maiso                                                                                                    | n de l'enfance Roger Rolin | 20/11/2018 14:48 |
|                                                                  | Re: Changement d'adresse                                                                                                   | Direct                                                                                                    | ion Affaires Scolaires     | 14/11/2018 11:19 |
|                                                                  | Re: BESOIN D'AIDE                                                                                                    | Centr                                                                                                    | e Socio Culturel           | 29/10/2018 16:49 |
|                                                                  | Détail du message : Re: Modification                                                                                       | de mon adresse mail                                                                                                    |                            |                  |
|                                                                  | De : Centre Socio Culturel                                                                                                 | de mon adresse mai                                                                                                    |                            |                  |
|                                                                  | • Le : 22/11/2018 12:00                                                                                                    |                                                                                                    |                            |                  |
|                                                                  | Merci<br>Cordialement                                                                                                    | offention of angles?                                                                                                    |                            |                  |
|                                                                  |                                                                                                    | Répondre                                                                                                    | Supprimer                  |                  |
|                                                                  |                                                                                                    |                                                                                                    |                            |                  |
| Message(s) reçu(s)                                               | NOUS ENVOYER UN MESSAGE                                                                                                    |                                                                                                    |                            |                  |
| Message(s) reçu(s)<br>Message(s) envoyé(s)                       | NOUS ENVOYER UN MESSAGE                                                                                                    |                                                                                                    |                            |                  |
| Message(s) reçu(s)<br>Message(s) envoyé(s)<br>Envoyer un message | NOUS ENVOYER UN MESSAGE                                                                                                    |                                                                                                    |                            |                  |
| Message(s) reçu(s)<br>Message(s) envoyé(s)<br>Envoyer un message | NOUS ENVOYER UN MESSAGE                                                                                                    | stérisque (*).                                                                                                    |                            |                  |
| Message(s) reçu(s)<br>Message(s) envoyé(s)<br>Envoyer un message | NOUS ENVOYER UN MESSAGE                                                                                                    | stérisque (*).<br>ce : Direction Affaires Scolaires                                                                                                    |                            |                  |
| Message(s) reçu(s)<br>Message(s) envoyé(s)<br>Envoyer un message | NOUS ENVOYER UN MESSAGE<br>Message<br>Les champs obligatoires sont précédés d'un a<br>* Servi<br>* Thèr                    | stérisque (*).<br>ce : Direction Affaires Scolaires<br>ne : Demande d'information<br>Demande d'information                                                                                                    | <b>v</b>                   |                  |
| Message(s) reçu(s)<br>Message(s) envoyé(s)<br>Envoyer un message | NOUS ENVOYER UN MESSAGE<br>Message<br>Les champs obligatoires sont précédés d'un a<br>* Servi<br>* Thèn<br>* Ob            | stérisque (*).<br>ce : Direction Affaires Scolaires<br>ne : Demande d'information<br>Demande d'information<br>Justificatif d'absence justifiée (n                                                                             | v<br>valadie)              |                  |
| Message(s) reçu(s)<br>Message(s) envoyé(s)<br>Envoyer un message | NOUS ENVOYER UN MESSAGE<br>Message<br>Les champs obligatoires sont précédés d'un a<br>* Servi<br>* Thèr<br>* Ob<br>* Messa | stérisque (*).<br>ce : Direction Affaires Scolaires<br>ne : Demande d'information<br>Demande d'information<br>Facturation<br>Justificatif d'absence justifiée (n<br>Modification de coordonnées<br>Réservation exceptionnelle | v<br>v<br>aladie)          |                  |
| Message(s) reçu(s)<br>Message(s) envoyé(s)<br>Envoyer un message | NOUS ENVOYER UN MESSAGE<br>Message<br>Les champs obligatoires sont précédés d'un a<br>° Servi<br>° Thèr<br>° Ob<br>* Messa | stérisque (*).<br>ce : Direction Affaires Scolaires<br>ne : Demande d'information<br>Demande d'information<br>facturation<br>Facturation<br>ge : Modification de coordonnées<br>Réservation exceptionnelle                    | v<br>valadie)              |                  |
| Message(s) reçu(s)<br>Message(s) envoyé(s)<br>Envoyer un message | NOUS ENVOYER UN MESSAGE<br>Message<br>Les champs obligatoires sont précédés d'un a<br>* Servi<br>* Thèn<br>* Ob<br>* Messa | stérisque (*).<br>ce : Direction Affaires Scolaires<br>ne : Demande d'information<br>Demande d'information<br>Justificatif d'absence justifiée (n<br>Modification de coordonnées<br>Réservation exceptionnelle                | valadie)                   |                  |
| Message(s) reçu(s)<br>Message(s) envoyé(s)<br>Envoyer un message | NOUS ENVOYER UN MESSAGE<br>Message<br>Les champs obligatoires sont précédés d'un a<br>* Servi<br>* Thèr<br>* Ob<br>* Messa | stérisque (*).<br>ce : Direction Affaires Scolaires<br>ne : Demande d'information<br>Demande d'information<br>Justificatif d'absence justifiée (n<br>Justification de coordonnées<br>Réservation exceptionnelle               | v<br>v<br>aladie)          |                  |